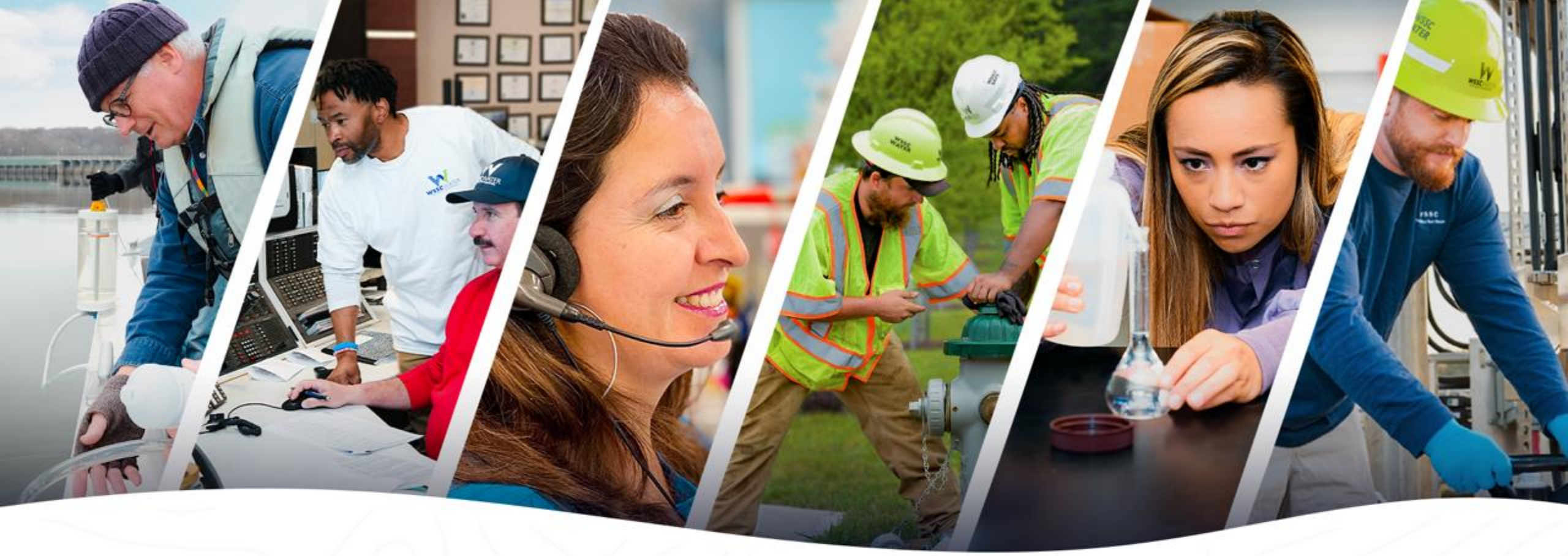

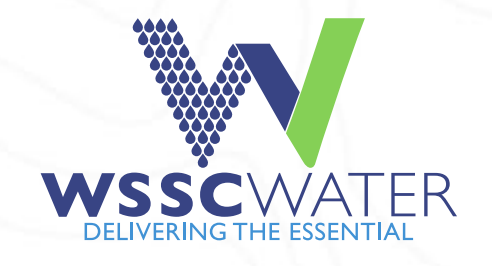

## Cross-Connection Test Report System Site User Guide

This guide is intended to provide the Cross-Connection Test Report (CCTR) system user with a general understanding of system functionality. This guide does not cover all scenarios within the CCTR system and the CCTR system should only be utilized by a Principal Master or their approved designee. For more information contact us at (301)-206-4004 or by email at CrossConnectionControlProgram@wsscwater.com.

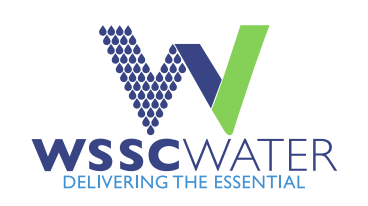

# Cross-Connection Test Report System (CCTR) Dashboard Actions - Select a link below

Accessing the CCTR system

Purchasing Test Reports

Accessing used, unused, expired, & cancelled Test Reports 2

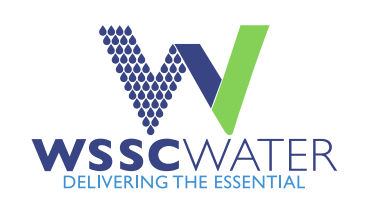

## CCTR Data Entry – Select a link below

<u>Step I</u> – Entering Violation Info, Cross-Connection Technician License/Tester ID, Serial Number, & Field Test Type

<u>Step 2</u> – Entering and/or Verifying Testable Assembly Information, Permit Number & Old Serial Number (if applicable)

<u>Step 3</u> – Entering and/or Verifying Facility and Mailing Address Information

<u>Step 4</u> – Entering Assembly Field Test Information – <u>ASSE 1013, ASSE 1015, ASSE 1020, ASSE 1056</u> Field Test Result Entry

<u>Step 5</u> – Entering Test Kit Info, Date Tested, Signature Acceptance, Remarks, & Test Report Submission

<u>Report Output</u> – Reviewing, Printing, or Saving a submitted Test Report

#### To access the Cross-Connection Test Report System, visit wsscwater.com WSSC X W Homepage | WSSC Water wsscwater.com S WSSC Home [ Tailored GPS Tracki... D MCATLAS W App SELECT LANGUAGE NEWS PUBLIC NOTICES CAREERS EMPLOYEE PORTAL SIGN UP / LOG IN WHO WE ARE WHAT WE DO GET INVOLVED WORK WITH US CUSTOMER SERVICE wsscw Careers . Select the "WORK WITH US" tab and click "Plumbing and Inspections" Materials Evaluation Process We deliver Plumbing and Inspections Design and Construction Contact For more than 100 years, we are the proud prov Permit Services satisfying water services, making the essential po 10 Special Wastewater Discharge Requirements Pay Bill neighbors in Montgomery and Prince George's c Business Development and Partnerships Real Estate and Development Report Water Turned Off? Codes, Standards, Policies and Procedures Problem Financial Assistance How Can We Help You Today? Q Permits Pay your CP Emergency B Start or 圓 A Create an Submit a Account Bill Stop Service Claim Alerts Sign Up. (301) 206-4001 Go to Customer Service

https://www.wsscwater.com/work-with-us/plumbing-and-inspections

#### On the "Plumbing and Inspections" webpage, click "Read More" under Cross-Connection Control W Plumbing Codes - Licenses - Insp 🗙 X + ■ wsscwater.com/work-with-us/plumbing-and-inspections 0 S WSSC Home 🍖 Tailored GPS Tracki... Apps SELECT LANGUAGE 🔻 NEWS PULIC NOTICES CAREERS EMPLOYEE PORTAL SIGN UP / LOG IN WHO WE ARE WHAT WE DO GET INVOLVED WORK WITH US CUSTOMER SERVICE WSSCWATE Home » Work With Us » Plumbing and Inspections **Plumbing and Inspections** S Contact Ready to request an inspection of the job you just finished? Want to be sure your work has no code violations? Or maybe you're ready to take the WSSC Water exam to get your plumber's license? You'll find i formation on all that, and more, here. ••• Pay Bill $\triangle$ Report Problem ••• **Cross-Connection Control** Financial Cross-Connection Control Assistance Inspections WSSC Water started the cross-Connection Control Program ß to keep the drinking water safe for everyone. Unprotected or Permits Plumber Information and Licenses improperly protected cross-connec.. Plumbing-Mechanical Engineering Plan Read more Review Violations of the Code

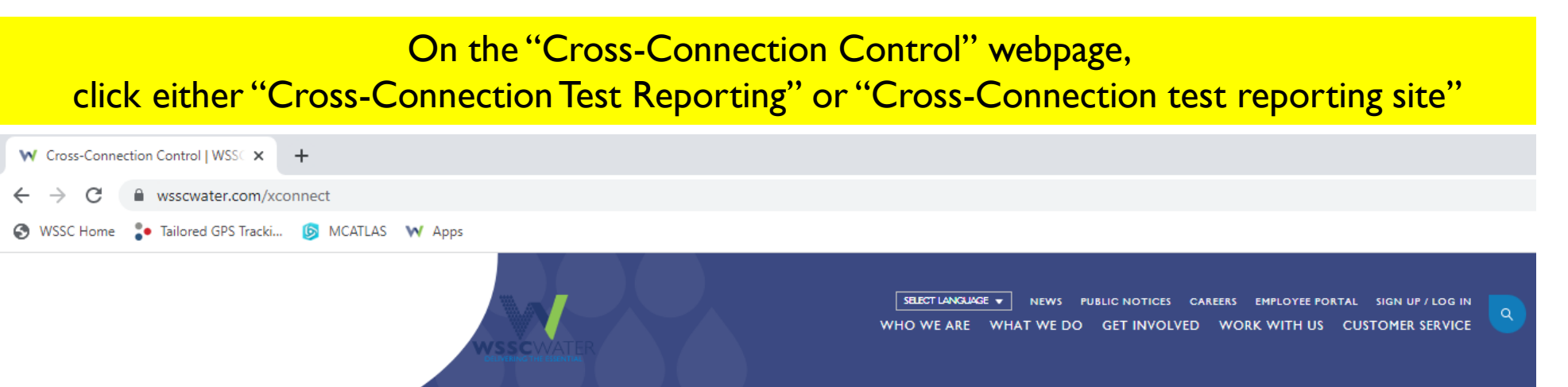

Home » Work With Us » Plumbing and Inspections » Cross-Connection Control

#### **Cross-Connection Control**

WSSC Water started the Cross-Connection Control Program to keep the drinking water safe for everyone. Unprotected or improperly protected cross-connections and backflow can create unsafe drinking water conditions.

 $\stackrel{\rm Cross-Connection}{\rm Test Reporting} \rightarrow$ 

#### The WSSC Water Cross-Connection Program focuses on preventing backflow and protecting Cross-Connections to keep the drinking water safe.

Preventing backflow - when water flows backward in your pipes - is the reason we started the Cross-Connection Control Program, which inspects buildings for unprotected or improperly protected cross-connections. And just what is a cross-connection, you ask? Keep reading for the explanation.

#### **Test Reporting**

Backflow assembly field test results must be submitted electronically through the WSSC Water Cross-Connection Test Report (CCTR) system—linked below. The user guide, also linked, is available as a user navigation tool. For any proposed modifications to the data presented by the CCTR system, please use this **form**.

| WSSCWATER<br>DELIVERING THE ESSENTIAL |
|---------------------------------------|

| L                                                                | ogging in to the CCT.                               | <mark>FR System</mark>                                                                                                    |                                                                                                    |
|------------------------------------------------------------------|-----------------------------------------------------|----------------------------------------------------------------------------------------------------|----------------------------------------------------------------------------------------------------|
| V Log In                                                         | × +                                                 |                                                                                                    |                                                                                                    |
| $\leftrightarrow$ $\rightarrow$ $C$ $$ my.wssc                   | water.com/selfcare/views/public/login/login.        | faces                                                                                                    |                                                                                                    |
| 👬 Apps 🕤 WSSC Home 🎸                                             | 茨 Tailored GPS Tracki                               |                                                                                                    |                                                                                                    |
| WSS<br>DELIVER                                                   | WATER ESENTIAL                                      | NEWS<br>WHO WE ARE WHAT WE                                                                                                    | S PUBLIC NOTICES CAREERS EMPLOYEE PORTAL SIGN UP / LOG IN<br>DO GET INVOLVED WORK WITH US CUSTOMER SERVICE |
|                                                                  | Log In                                              |                                                                                                    |                                                                                                    |
| Username must match<br>Principal Master<br>ePermitting CSS email | Log into an Existing Account<br>Username *          | Create a New Account<br>Customers can:<br>• Pay bills                                                                                                    | Other WSSC Water Systems<br>Bidder Registration System »                                                   |
| Password is set by the<br>Principal Master                       | Password * Password * Log In                        | <ul> <li>View account information</li> <li>Enter meter reading</li> <li>Sign up for e-Bill</li> <li>Watershed Users can:</li> <li>Apply for a recreation permit</li> </ul> |                                                                                                    |
|                                                                  | Forgot Password?<br>Change Username (Email Address) | Register                                                                                                    |                                                                                                    |

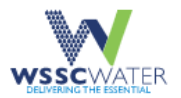

NEWS PUBLIC NOTICES CAREERS EMPLOYEE PORTAL SIGN OUT WHO WE ARE WHAT WE DO GET INVOLVED WORK WITH US CUSTOMER SERVICE

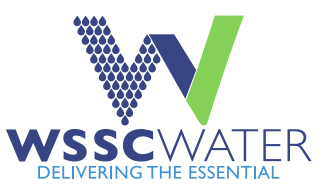

### My WSSC Water

#### Your Accounts

You currently have no accounts with WSSC Water!

Add an account to register your water account. You will then be able to pay your bill and view your balance and payment history.

#### + Add Another Water Account

Access the Cross Connection Test Report system by selecting the Cross Connection "Start" tab. If the Cross Connection tab is missing, please email licensing@wsscwater.com

#### **Other Services**

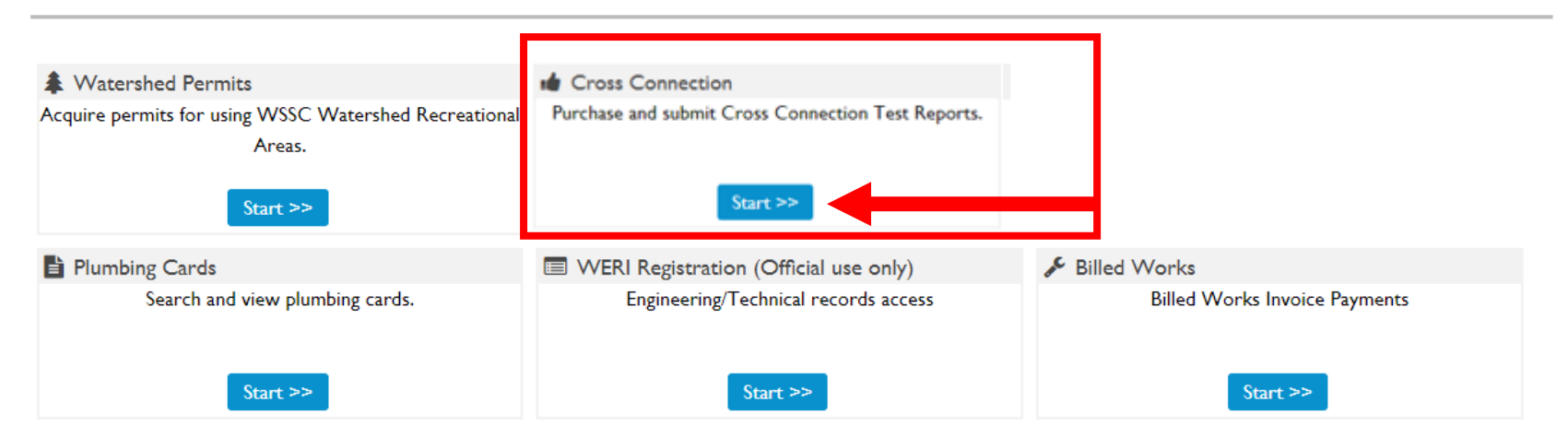

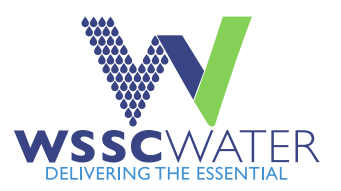

### Select "View Test Reports" to review purchased, used, expired, and cancelled Test Reports Select "Purchase Test Reports" to purchase new Test Reports

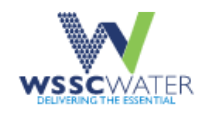

 NEWS
 PUBLIC NOTICES
 CAREERS
 EMPLOYEE PORTAL
 SIGN OUT

 WHO WE ARE
 WHAT WE DO
 GET INVOLVED
 WORK WITH US
 CUSTOMER SERVICE

### WSSC Water Cross Connection Test Reports

#### Licensee Information:

Reminder: A Cross Connection Test Report number expires one year from date of purchase, without benefit of refund

| Licensee ID:  | 00000                          | License Expired Date: | Sat Dec 02 19:00:00 EST 202 |
|---------------|--------------------------------|-----------------------|-----------------------------|
| Company Name: | Plumbing Company, Inc - Master | Insurance Expires:    | Sat Feb 27 19:00:00 EST 202 |
| First Name:   | Plumber First                  | License Status:       | GOOD STANDING               |
| Last Name:    | Plumber Last                   | Address:              | Street Address              |
| City:         | Plumber City                   | State:                | MD                          |
| Zip Code:     | Plumber Zip Code               | Phone:                | 301-555-1212                |

View Test Reports Purchase Test Reports Back

WSSCWATER DELIVERING THE ESSENTIAL

If purchasing Test Reports,:

- I. Enter the number # of Test Reports to be purchased.
- 2. Complete Steps 2 4 to complete the transaction.
- 3. View purchased Test Reports by accessing unused test reports in the test reports menu (see next screen).

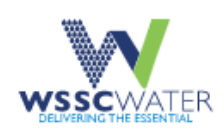

WHO WE ARE WHAT WE DO GET INVOLVED WORK WITH US CUSTOMER SERVICE

WSSC Water Cross Connection Test Reports

### Purchase Test Reports - Step 1 of 4

Licensee ID: 00000

Licensee Name: Plumber First Name then Last

Company Name: Name of Plumbing Company here - Master

#### **Enter Payment Information:**

Price per Test Report: \$55.00

Number of Test Reports: \*

Continue

\_\_\_\_\_

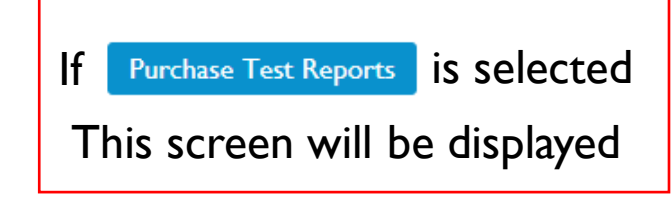

Welcome, yournamehere@email.com View Your Accounts | Sign Out

Cancel

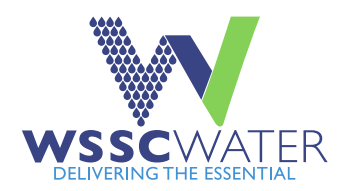

## Viewing used, unused, expired, and cancelled Test Reports

NEWS PUBLIC NOTICES CAREERS EMPLOYEE PORTAL SIGN OUT WHO WE ARE WHAT WE DO GET INVOLVED WORK WITH US CUSTOMER SERVICE

Welcome, yournamehere@email.com

View Your Accounts | Sign Out

## WSSC Water Cross Connection Test Reports

| Search | Test | Reports |
|--------|------|---------|
|--------|------|---------|

| Test Re | port Der | no   |    |
|---------|----------|------|----|
| View 1  | lest R   | epor | ts |

Search Options:

a. Search by Test Report Number:

| Ь. | Search | Ьу | Date | Purchased | and | Report Type: |  |
|----|--------|----|------|-----------|-----|--------------|--|
|----|--------|----|------|-----------|-----|--------------|--|

| Select Dates:       | Start Date         | End Date |               | f View Test Reports | was selected   |
|---------------------|--------------------|----------|---------------|---------------------|----------------|
|                     |                    |          |               | This screen wil     | l be displayed |
| Select Report Type: | Select Report Type | •        | Click this dr | opdown arrow t      | o display the  |
| Search Clear        | Back               |          | Test          | Report menu op      | itions         |

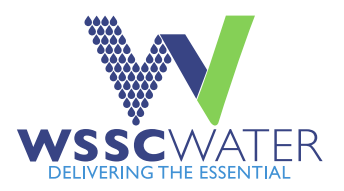

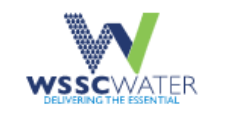

NEWS PUBLIC NOTICES CAREERS EMPLOYEE PORTAL SIGN OUT WHO WE ARE WHAT WE DO GET INVOLVED WORK WITH US CUSTOMER SERVICE

## WSSC Water Cross Connection Test Reports

Welcome, yournamehere@email.com View Your Accounts | Sign Out

| Se                 | earch Test                    | Reports                                   |                                   |  |
|--------------------|-------------------------------|-------------------------------------------|-----------------------------------|--|
| ®⊺<br>Vi           | est Report Demo<br>ew Test Re | ports                                     |                                   |  |
| Se                 | arch Options:                 |                                           |                                   |  |
| a.                 | Search by Test                | Report Number:                            |                                   |  |
|                    |                               |                                           |                                   |  |
| Available Test     | rch by Dat                    | Select Report Type                        |                                   |  |
| Report options are | Dates:                        | Used Test Report                          | An "UnUsed Test Report" is needed |  |
| displayed under    |                               | UnUsed Test Report<br>Expired Test Report | to submit a new Test Report.      |  |
| Select Report Type |                               | Canceled Test Report                      |                                   |  |
| ડશ                 | ect Report Type:              | Select Report Type 👻                      |                                   |  |

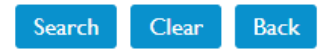

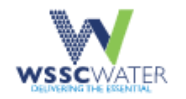

NEWS PUBLIC NOTICES CAREERS EMPLOYEE PORTAL SIGN OUT WHO WE ARE WHAT WE DO GET INVOLVED WORK WITH US CUSTOMER SERVICE

Welcome, yournamehere@email.com

View Your Accounts | Sign Out

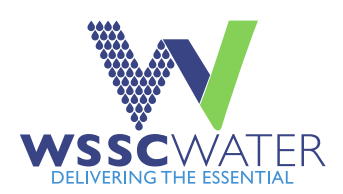

## WSSC Water Cross Connection Test Reports

| Search Test Reports When "UnUsed Test Report" is selected,<br>purchased and unused Test Reports will be displayed as shown below.<br>Selecting "Show" will display the fields required to submit a Test Report<br>a. Search by Test Report Number: |                |                              |  |  |  |  |
|----------------------------------------------------------------------------------------------------|----------------|------------------------------|--|--|--|--|
| b. Search by Date Purchased an                                                                                                    | d Report Type: |                              |  |  |  |  |
| Select Dates: Start Date                                                                                                    | End Date       |                              |  |  |  |  |
| Select Report Type: UnUsed Test Rep                                                                                                    | port           | *                            |  |  |  |  |
| Search Clear Back                                                                                                    |                |                              |  |  |  |  |
| Back Flow Form                                                                                                    | Report Number  | Date Purchased               |  |  |  |  |
| Show                                                                                                    | 0000722002     | Fri Oct 28 10:15:14 EDT 2022 |  |  |  |  |
| Show                                                                                                    | 0000722015     | Fri Feb 17 13:41:03 EST 2023 |  |  |  |  |
| Show                                                                                                    | 0000722016     | Fri Feb 17 13:41:03 EST 2023 |  |  |  |  |
| Show                                                                                                    | 0000722017     | Thu Jun 29 11:26:02 EDT 2023 |  |  |  |  |
| Show                                                                                                    | 0000722018     | Thu Jun 29 11:26:02 EDT 2023 |  |  |  |  |
| Show                                                                                                    | 0000722019     | Thu Jun 29 11:26:02 EDT 2023 |  |  |  |  |
| Show                                                                                                    | 0000722020     | Thu Jun 29 11:26:02 EDT 2023 |  |  |  |  |

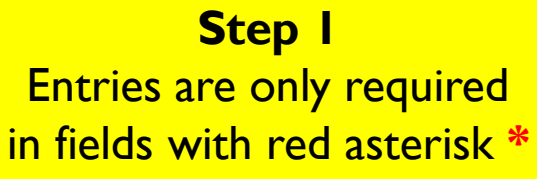

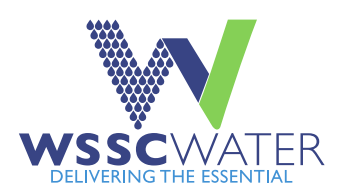

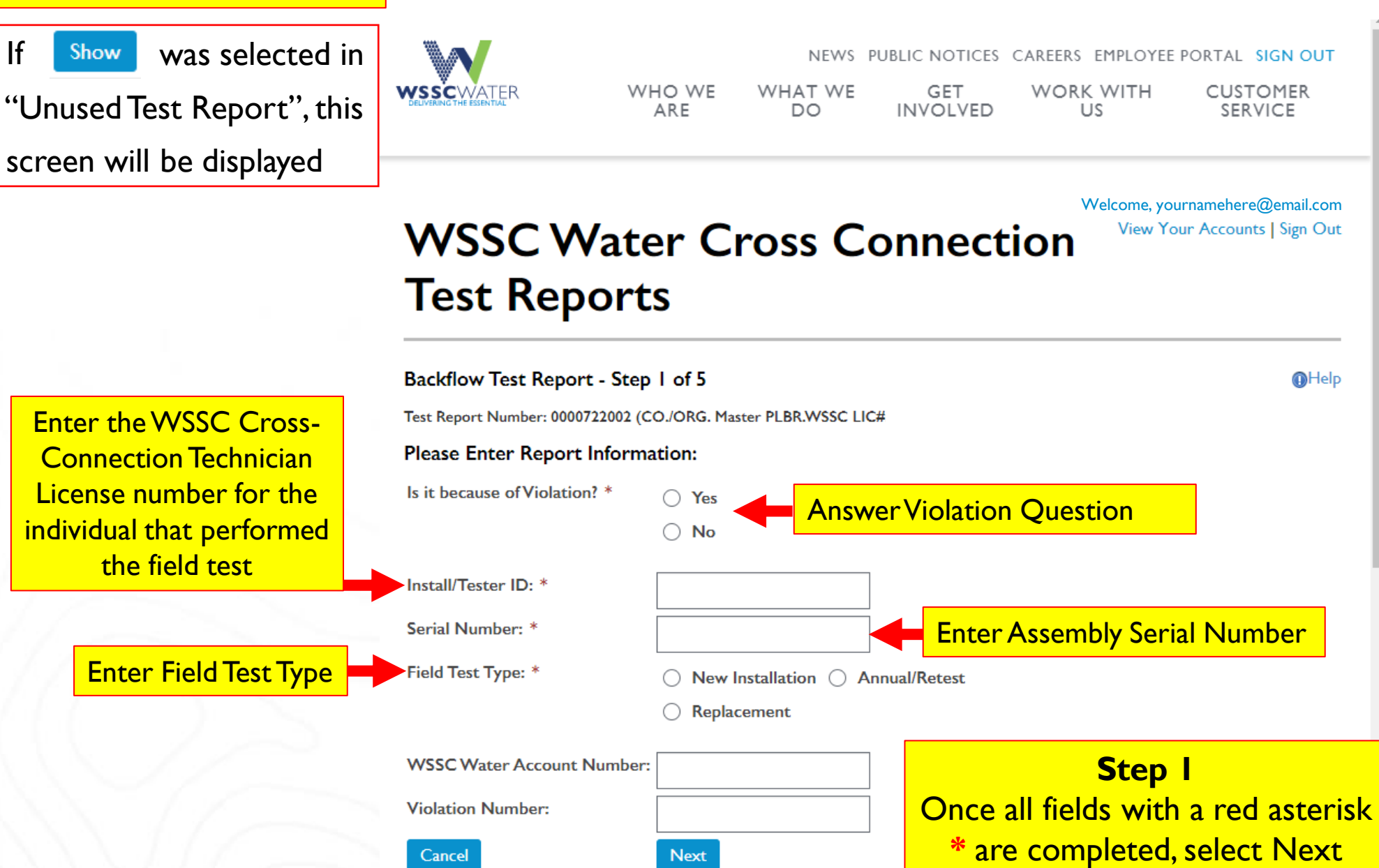

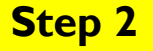

For Annual Retests with known Serial Numbers the system will display all known information. Complete any fields not auto populated, then select next.

If information presented does not match your field test data, follow the instructions here

Step 2 If "New Installation" or "Replacement" was selected in Step I, a valid WSSC Permit Number is Required. Enter the full permit number including 3 letters proceeding permit number and year after permit number.

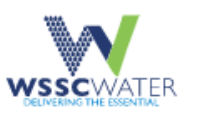

NEWS PUBLIC NOTICES CAREERS EMPLOYEE PORTAL SIGN OUT WHO WE ARE WHAT WE DO GET INVOLVED WORK WITH US CUSTOMER SERVICE

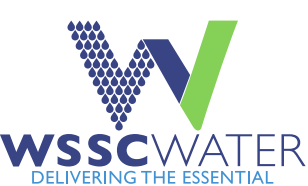

| y<br>n.<br>ot<br>1 | WSSC<br>Report                                                                         | Water Cross<br>s                                                                                                    | Connection                                                                              | Test                          | Welcome, yourna<br>View Your | mehere@email.com<br>Accounts   Sign Out |                                                         |
|--------------------|----------------------------------------------------------------------------------------|----------------------------------------------------------------------------------------------------|-----------------------------------------------------------------------------------------|-------------------------------|------------------------------|-----------------------------------------|---------------------------------------------------------|
| ed                 | Backflow Test<br>Test Report Number:<br>You may contact the C<br>#5 Remarks field OR c | Report - Step 2 of 5<br>(CO./ORG. Master PLBR.WS<br>cross-Connection Program at (301)-206-4<br>complete <u>this form</u> and email to crossed | SC LIC#: )<br>004 to discuss and request updates OR<br>onnectioncontrolprogram@wsscwate | you may propose cha<br>er.com | anges to information d       | Help                                    |                                                         |
|                    | Device Information                                                                     | tion:                                                                                                    |                                                                                         |                               |                              |                                         |                                                         |
| ,,                 | Permit No:                                                                             |                                                                                                    | Old Serial Numbe                                                                        | er:                           |                              |                                         | Step 2                                                  |
| P                  | Serial Number: *                                                                       | L32613                                                                                                    | Model: *                                                                                | 375                           |                              | If "Replacementer the Ol                | ent" was selected in Step 1<br>d Assembly Serial Number |
|                    | Make: *                                                                                | Wilkins                                                                                                    | ASSE#: *                                                                                | 1013                          |                              | In the O                                | id Serial Number field.                                 |
| e                  | Size: *                                                                                | 3                                                                                                    | Preventer: *                                                                            | RP                            |                              |                                         |                                                         |
| ~                  | Type of Premises:                                                                      | * 🔿 Commercial 🔿 Federal G                                                                                                    | overnment                                                                               |                               |                              |                                         |                                                         |
|                    |                                                                                        | O Residential                                                                                                    | l Government                                                                            |                               |                              |                                         |                                                         |
|                    |                                                                                        | ○ WSSC Facility                                                                                                    |                                                                                         |                               |                              |                                         |                                                         |
| r                  |                                                                                        |                                                                                                    |                                                                                         |                               |                              |                                         | $\sim 0.0 H$                                            |

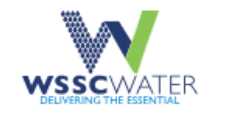

NEWS PUBLIC NOTICES CAREERS EMPLOYEE PORTAL SIGN OUT

US

WORK WITH CUSTOMER SERVICE

Welcome, yournamehere@email.com

View Your Accounts | Sign Out

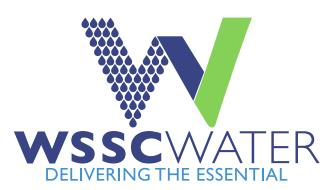

## **WSSC** Water Cross Connection **Test Reports**

WHAT WE

DO

WHO WE

ARE

| Step 2                    | Backflow Test Re       | port - Step 2 of 5                 |
|---------------------------|------------------------|------------------------------------|
| Select the assembly       | Test Report Number: 00 | 000 (CO./ORG. Master PLBR.WSSC LIC |
| Manufacturer name from    | Device Information     | on:                                |
| the dropdown menu. If any | Permit No: *           |                                    |
| information is "Unknown"  |                        |                                    |
| such as Make or Model #,  | Serial Number: *       | TST10999                           |
| call the Cross Connection |                        |                                    |
| Program at (301)-206-4004 | Make: *                | SELECT                             |
| for assistance.           |                        | SELECT                             |
|                           | Size: *                | ARI                                |
|                           |                        | Ames                               |
|                           | - (D · +               | Apollo                             |
|                           | Type of Premises: *    | Apollo/Conbraco                    |

| v Test Re  | port - Step 2 of 5               |     |                    |        | Help |
|------------|----------------------------------|-----|--------------------|--------|------|
| Number: 00 | (CO./ORG. Master PLBR.WSSC LIC#: | )   |                    |        |      |
| nformatio  | on:                              |     |                    |        |      |
| o: *       |                                  |     | Old Serial Number: |        |      |
|            |                                  |     |                    |        |      |
| mber: *    | TST10999                         |     | Model: *           |        | -    |
|            |                                  |     |                    |        |      |
|            | SELECT                           | +   | ASSE#: *           | SELECT | -    |
|            | SELECT                           | î   |                    |        |      |
|            | ARI                              |     | Preventer: *       |        |      |
|            | Ames                             | - 1 |                    |        |      |
|            | Apollo                           |     |                    |        |      |
| remises: * | Apollo/Conbraco                  |     |                    |        |      |
|            | Backflow Direct                  |     |                    |        |      |
|            | Beeco                            | -   |                    |        |      |

GET

INVOLVED

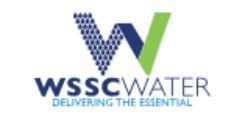

NEWS PUBLIC NOTICES CAREERS EMPLOYEE PORTAL SIGN OUT

US

WORK WITH CUSTOMER SERVICE

Welcome, yournamehere@email.com View Your Accounts | Sign Out

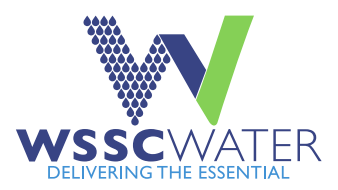

## **WSSC** Water Cross Connection **Test Reports**

WHAT WE

DO

GET

INVOLVED

WHO WE

ARE

| Step 2<br>Select the assembly<br>size from the | Backflow Test Re<br>Test Report Number: 00<br>Device Information | port - Si<br>000<br>on: |
|------------------------------------------------|------------------------------------------------------------------|-------------------------|
| dropdown menu.                                 | Permit No: *                                                     |                         |
|                                                | Serial Number: *                                                 | TST1099                 |
|                                                | Make: *                                                          | Wilkins                 |

| ackflow Test Rep      | port - Step 2 of 5     |                  |                    |        | Help |
|-----------------------|------------------------|------------------|--------------------|--------|------|
| est Report Number: 00 | 000 (CO./ORG. Master P | LBR.WSSC LIC#: ) |                    |        |      |
| evice Informatio      | on:                    |                  |                    |        |      |
| ermit No: *           |                        | ]                | Old Serial Number: |        |      |
|                       |                        | ]                |                    |        |      |
| erial Number: *       | TST10999               | ]                | Model: *           | SELECT | •    |
|                       |                        | -                |                    |        |      |
| 1ake: *               | Wilkins                | •                | ASSE#: *           | SELECT | •    |
|                       |                        |                  | _                  |        |      |
| iize: *               | SELECT                 | -                | Preventer: *       |        |      |
|                       | SELECT                 |                  |                    |        |      |
| Type of Premises: *   | 1/4                    |                  |                    |        |      |
|                       | 3/8                    |                  |                    |        |      |
|                       | 1/2                    |                  |                    |        |      |
|                       | 3/4                    |                  |                    |        |      |
|                       | 1                      |                  |                    |        |      |
|                       | /4                     |                  | ·                  |        |      |

Next

Back

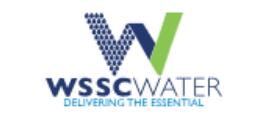

M

NEWS PUBLIC NOTICES CAREERS EMPLOYEE PORTAL SIGN OUT

WHO WE WHAT WE ARE DO

GET WORK WITH

TH CUSTOMER SERVICE

Welcome, yournamehere@email.com

View Your Accounts | Sign Out

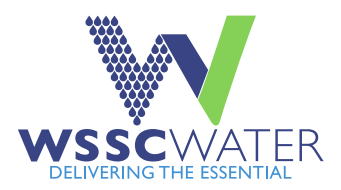

WSSC Water Cross Connection Test Reports

| Step 2                   | Backflow Test Rep      | port - Step 2 of 5                                                                                               | Help |
|--------------------------|------------------------|----------------------------------------------------------------------------------------------------|------|
| elect the exact assembly | Test Report Number: 00 | 00 (CO./ORG. Master PLBR.WSSC LIC#: )                                                                            |      |
| odel from the dropdown   | Device Informatio      | on:                                                                                                    |      |
| menu. If Model # is not  | Permit No: *           | Old Serial Number:                                                                                               |      |
| known, call the Cross    | l                      |                                                                                                    |      |
| Connection Program at    | Serial Number: *       | TST10999 Model: * SELECT                                                                                         | •    |
| (301)-206-4004 for       |                        | SELECT                                                                                                    | î    |
| assistance.              | Make: *                | Wilkins ASSE#: * 350                                                                                             |      |
|                          | Size: *                | I Preventer: * 350A<br>350ADA<br>350ADAR<br>350ADAR<br>350ADAR                                                   |      |
|                          | Type of Premises: *    | Commercial       Federal Government       350ARXL         Residential       State/Local Government       350ARXL | ¥    |
|                          |                        | ○ WSSC Facility                                                                                                  |      |

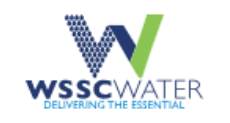

Se

NEWS PUBLIC NOTICES CAREERS EMPLOYEE PORTAL SIGN OUT

US

WHO WE WHAT WE ARE DO

GET WORK WITH INVOLVED

CUSTOMER SERVICE

Welcome, yournamehere@email.com

View Your Accounts | Sign Out

Help

-

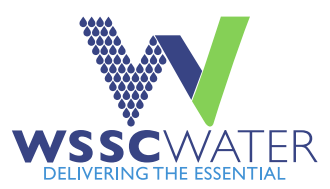

**WSSC** Water Cross Connection **Test Reports** 

| Step 2                | Backflow Test Re      | port - Step 2 of 5                   |      |                    |        |
|-----------------------|-----------------------|--------------------------------------|------|--------------------|--------|
| elect the ASSE # from | Test Report Number: 0 | 000 (CO./ORG. Master PLBR.WSSC LIC#: | )    |                    |        |
| he dropdown menu:     | Device Information    | on:                                  |      |                    |        |
| 1013 – RP             | Permit No: *          |                                      |      | Old Serial Number: |        |
| 1015 – DCVA           |                       |                                      |      |                    |        |
| 1020 – PVB            | Serial Number: *      | 0001T2T                              |      | Model: *           | 375    |
| 1047 – RPDA           |                       |                                      |      |                    |        |
| 1048 – DCDA           | Make: *               | Wilkins                              | •    | ASSE#: *           | SELECT |
| 1056 – SVB            |                       |                                      |      |                    | SELECT |
| Preventer type will   | Size: *               | 1                                    | •    | Preventer: *       | 1013   |
| auto populate.        |                       |                                      |      |                    | 1015   |
|                       | T (D · *              |                                      |      |                    | 1020   |
|                       | Type of Premises: *   | Commercial      Federal Governmen    | it   |                    | 1047   |
|                       |                       | ○ Residential ○ State/Local Governme | ment |                    | 1048   |
|                       |                       | WSSC Facility                        |      |                    | 1056   |

**ASSE 1047 & ASSE 1048** field tests require two Test

Report numbers. Complete one Test Report for the Primary Line and complete one Test Report for the Bypass Line (Type I Assembly or Type 2 device).

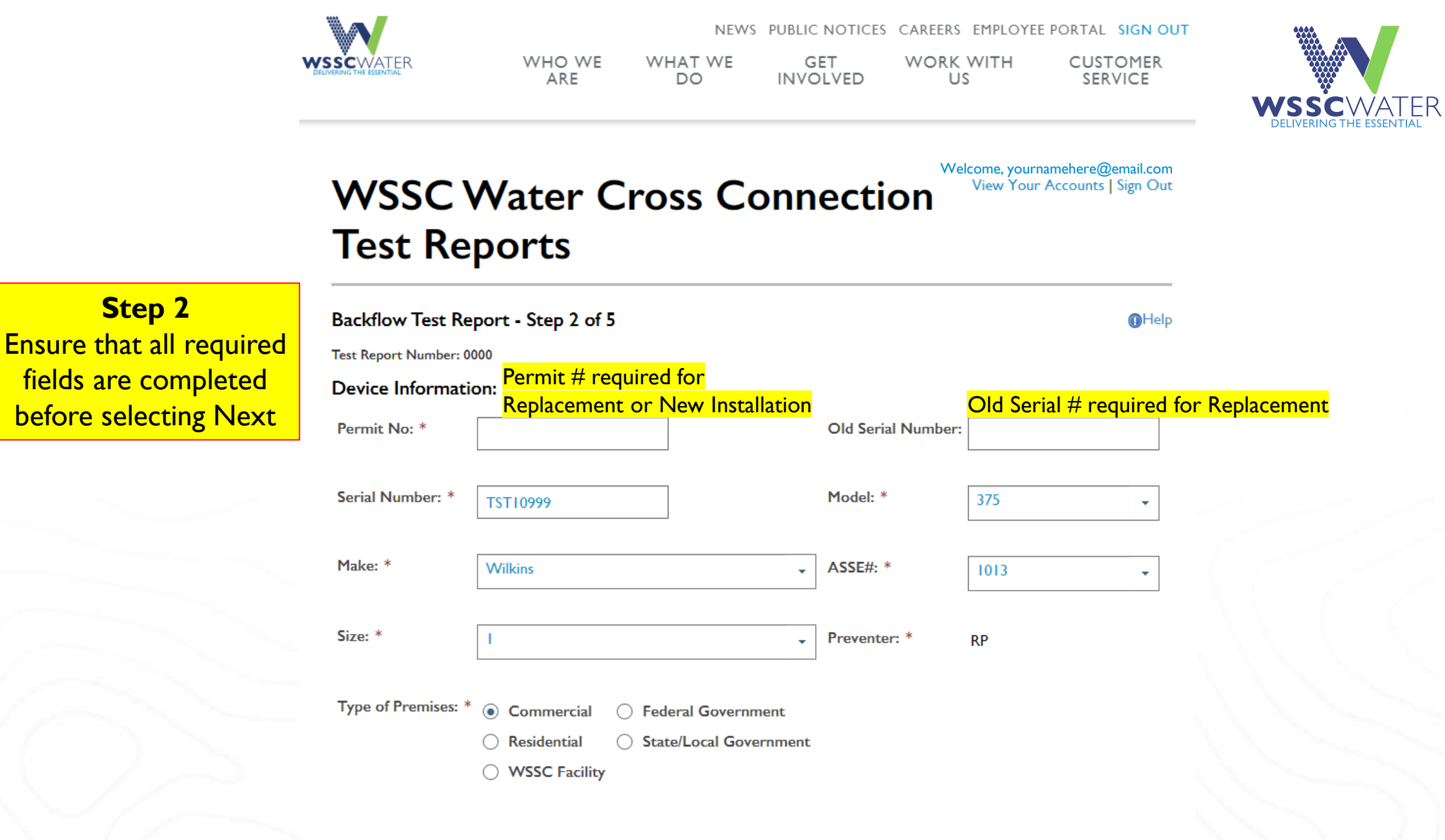

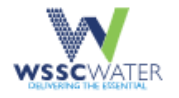

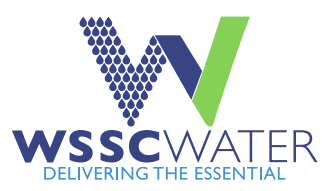

View Your Accounts

#### Welcome, yournamehere@email.com **WSSC** Water Cross Connection Test Reports

Step 3 For New Installation, completed all required fields. For Replacement, stored information will be displayed, complete any required fields where blank. Click <u>here for</u> Annual/Retests

| Backflow Test Repo                 | ort - Step 3 of 5                                                                                                    |
|------------------------------------|----------------------------------------------------------------------------------------------------|
| Test Report Number: 0000           | (CO./ORG. Master PLBR.WSSC LIC# )                                                                                                    |
| Facility Address Inform            | nation:                                                                                                    |
| Facility Name:                     | Downstream Process (Water Use)                                                                                                    |
| Facility County: *                 | Select                                                                                                    |
| Facility Street Number: *          | Facility Street Name: *                                                                                                    |
| Facility Apt/Suite#                |                                                                                                    |
| Facility City: *                   | Facility Zip: *                                                                                                    |
| Location of Assembly: *            |                                                                                                    |
| Downstream Process(Wate            | er Use): * SELECT -                                                                                                    |
| Customer Mailing Add               | Iress Information:<br>Address and Customer Mailing Address are the same.<br>Modernee Mailing Address are the same.<br>Modernee Mailing Address Information |
| Business/Customer Name: 3          | * Contact Person: *                                                                                                    |
| Street Number: *                   | Street Name: * Include Suite, Unit, Bldg., or Room number, etc                                                                                             |
| City: *                            |                                                                                                    |
| State: *                           | Select the state - Zip: *                                                                                                    |
|                                    |                                                                                                    |
| Contact Phone: *                   |                                                                                                    |
| Contact Phone: *<br>Contact Email: |                                                                                                    |

Step 3

Section I – Use drop down selector for street number and street name. If selections do not include your street number or street name, enter the information manually

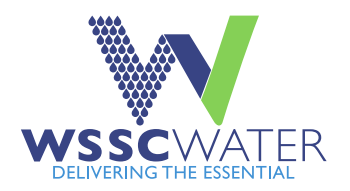

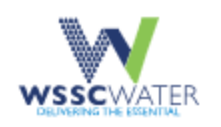

NEWS PUBLIC NOTICES CAREERS EMPLOYEE PORTAL SIGN OUT WHO WE ARE WHAT WE DO GET INVOLVED WORK WITH US CUSTOMER SERVICE

## WSSC Water Cross Connection Test Reports

#### Backflow Test Report - Step 3 of 5

Test Report Number: 0000 (CO./ORG. Master PLBR.WSSC LIC#:

#### Facility Address Information:

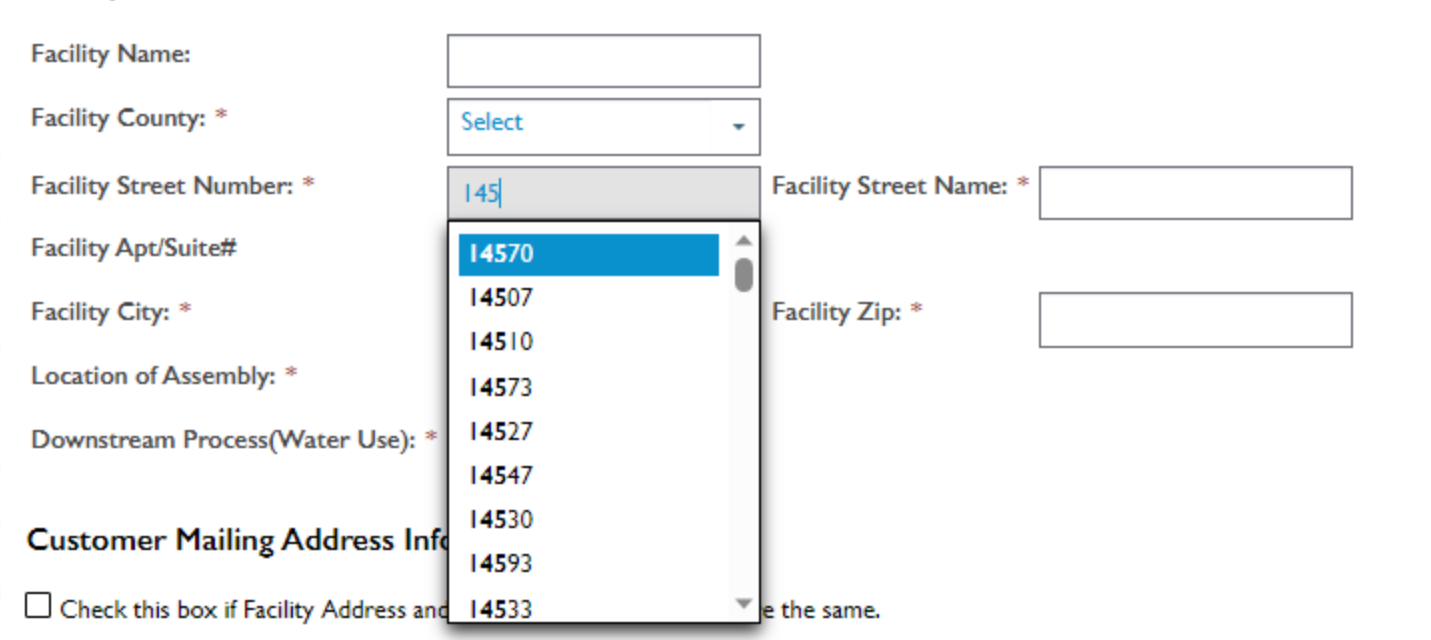

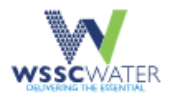

Backflow Test Report - Step 3 of 5

NEWS PUBLIC NOTICES CAREERS EMPLOYEE PORTAL SIGN OUT WHO WE ARE WHAT WE DO GET INVOLVED WORK WITH US CUSTOMER SERVICE

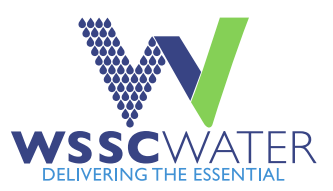

### WSSC Water Cross Connection Test Reports

### **Step 3** Select the proper downstream use

| Test Report Number: 0000 (CO./OR | RG. Master PLBR.WSSC LIC#:                                                                                          | )                                                                                                    |
|----------------------------------|----------------------------------------------------------------------------------------------------|----------------------------------------------------------------------------------------------------|
| Facility Address Information:    |                                                                                                    |                                                                                                    |
| Facility Name:                   |                                                                                                    |                                                                                                    |
| Facility County: *               | PG 🗸                                                                                                    |                                                                                                    |
| Facility Street Number: *        | 14501                                                                                                    | Facility Street Name: * SWEITZER LN                                                                                                    |
| Facility Apt/Suite#              |                                                                                                    |                                                                                                    |
| Facility City: *                 | Laurel                                                                                                    | Facility Zip: * 20707                                                                                                    |
| Location of Assembly: *          | Ist Floor Mech Room                                                                                                 |                                                                                                    |
| Downstream Process(Water Use): * | SELECT -                                                                                                    |                                                                                                    |
| Customer Mailing Address Info    | SELECT<br>Animal Wash Tub<br>Aspirator, Hydro<br>Aspirator, Medical<br>Aspirator, Mortician<br>Aspirator, Weedicide | <ul> <li>Unknown downstream uses should be addressed in the field<br/>and in clarified in advance of submitting Test Report results.</li> <li>The Tester should affirm what water use is downstream of<br/>the assembly prior to submitting the Test Report.</li> </ul> |
| City: *                          | Auto Shampoo & Wax                                                                                                  |                                                                                                    |
| State: *Select                   | t the state 👻 Zip: *                                                                                                |                                                                                                    |
| Contact Phone: *                 |                                                                                                    |                                                                                                    |
| Contact Email:                   |                                                                                                    |                                                                                                    |

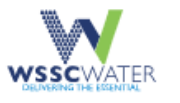

PUBLIC NOTICES CARFERS EMPLOYEE PORTAL SIGN OUT WHO WE ARE WHAT WE DO GET INVOLVED CUSTOMER SERVICE WORK WITH US

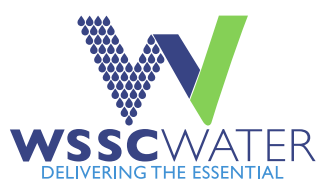

### Step 3 Complete all required information where not prepopulated.

## WSSC Water Cross Connection Test Reports

#### Backflow Test Report - Step 3 of 5

|                            | Test Report Number: 0000 (CC      | D./ORG. Master PLBR.WSSC  | LIC#: )             |             |                        |          |               |                   |               |
|----------------------------|-----------------------------------|---------------------------|---------------------|-------------|------------------------|----------|---------------|-------------------|---------------|
|                            | Facility Address Information      | on:                       |                     |             |                        |          |               |                   |               |
|                            | Facility Name:                    |                           |                     |             |                        |          |               |                   |               |
|                            | Facility County: *                | PG                        | -                   |             |                        |          |               |                   |               |
|                            | Facility Street Number: *         | 14501                     | Facility Str        | eet Name: * | SWEITZER RD            |          |               |                   |               |
|                            | Facility Apt/Suite#               |                           |                     |             |                        |          |               |                   |               |
|                            | Facility City: *                  | Laurel                    | Facility Zip        | :*          | 20707                  |          |               |                   |               |
|                            | Location of Assembly: *           | Ist Floor Mech Roon       |                     |             | Adros                  | s and C  | Sustomer N    | Iniling Address   | are identical |
|                            | Downstream Process(Water Use      | e): * Mechanical Make-up  |                     | ecting      | the che                | s and c  | will transf   | aning Address     | ddross        |
|                            | Customer Mailing Address          | Information:              | inf                 | ormati      | on into                |          | istomor Ma    | viling Addross fi | olde          |
| Contact Person name &      | Check this box if Facility Addres | s and Customer Mailing Ad | dress are the same. | ormati      |                        |          |               |                   | eius.         |
| Contact Phone number       | Business/Customer Name: *         | ustomer Test              | Contact Person: *   | Test Name   |                        |          |               |                   |               |
| fields are required.       | Street Number: *                  | 1501                      | Street Name: *      | SWEITZER R  | D                      |          |               |                   |               |
| Contact Person is the      | City: *                           | urel                      |                     |             |                        |          |               |                   |               |
| individual at the facility | State: *                          | aryland 👻                 | Zip: *              | 20707       |                        |          |               |                   |               |
| that is responsible for    | Contact Phone: * 30               | )1-555-1212               |                     |             |                        |          |               |                   |               |
| assembly testing &         | Contact Email: Er                 | nter If Required          | Custo               | omer e      | <mark>mail is c</mark> | only rea | quired if fin | al                |               |
| maintenance.               |                                   |                           | asser               | nbly te     | st statu               | s is ent | tered as Fai  | I.                | 24            |
|                            | Back Next                         |                           |                     |             |                        |          |               |                   |               |

## WSSC Water Cross Connection Test Reports

Welcome, yournamehere@email.com View Your Accounts | Sign Out

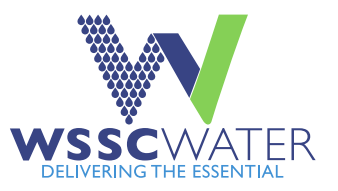

Help

#### Backflow Test Report - Step 3 of 5

Test Report Number: 0000 (CO./ORG. Master PLBR.WSSC LIC#:

You may contact the Cross-Connection Program at (301)-206-4004 to discuss and request updates OR you may propose changes to information displayed in the Step #5 Remarks field OR complete this form and email to crossconnectioncontrolprogram@wsscwater.com

#### Facility Address Information:

| Facility Name:                 | WSSC                  | ]                       |            |
|--------------------------------|-----------------------|-------------------------|------------|
| Facility County: *             | PG                    | -                       |            |
| Facility Street Number: *      | 36644                 | Facility Street Name: * | CART LN    |
| Facility Apt/Suite#            |                       | ]                       |            |
| Facility City: *               | HYATTSVILLE           | Facility Zip: *         | 20781-0000 |
| Location of Assembly: *        | Pump Station          | ]                       |            |
| Downstream Process(Water Use): | * Hydrant, Frostproof |                         |            |
| Customor Mailing Address I     | oformation:           |                         |            |

#### Luscomer maining Address information:

| Business/Customer Name: * | WSSC         | Contact Person: * | Test    |
|---------------------------|--------------|-------------------|---------|
| Street Number: *          | 36644        | Street Name: *    | CART LN |
| City: *                   | Hyattsville  |                   |         |
| State: *                  | MD           | Zip: *            | 20781   |
| Contact Phone: *          | 301-555-1212 |                   |         |
| Contact Email:            |              |                   |         |

### Step 3

### Annual/Retests

The system will display stored data for known serial numbers. Information will be locked (not possible to change). Confirm the information where provided. Enter any missing required information. Follow on-screen instructions to request updates. Follow the instructions at the page top if requesting changes to stored information.

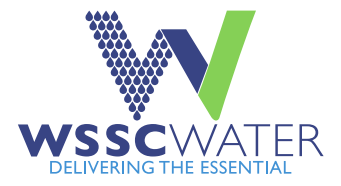

### WSSC Water Cross Connection Test Reports

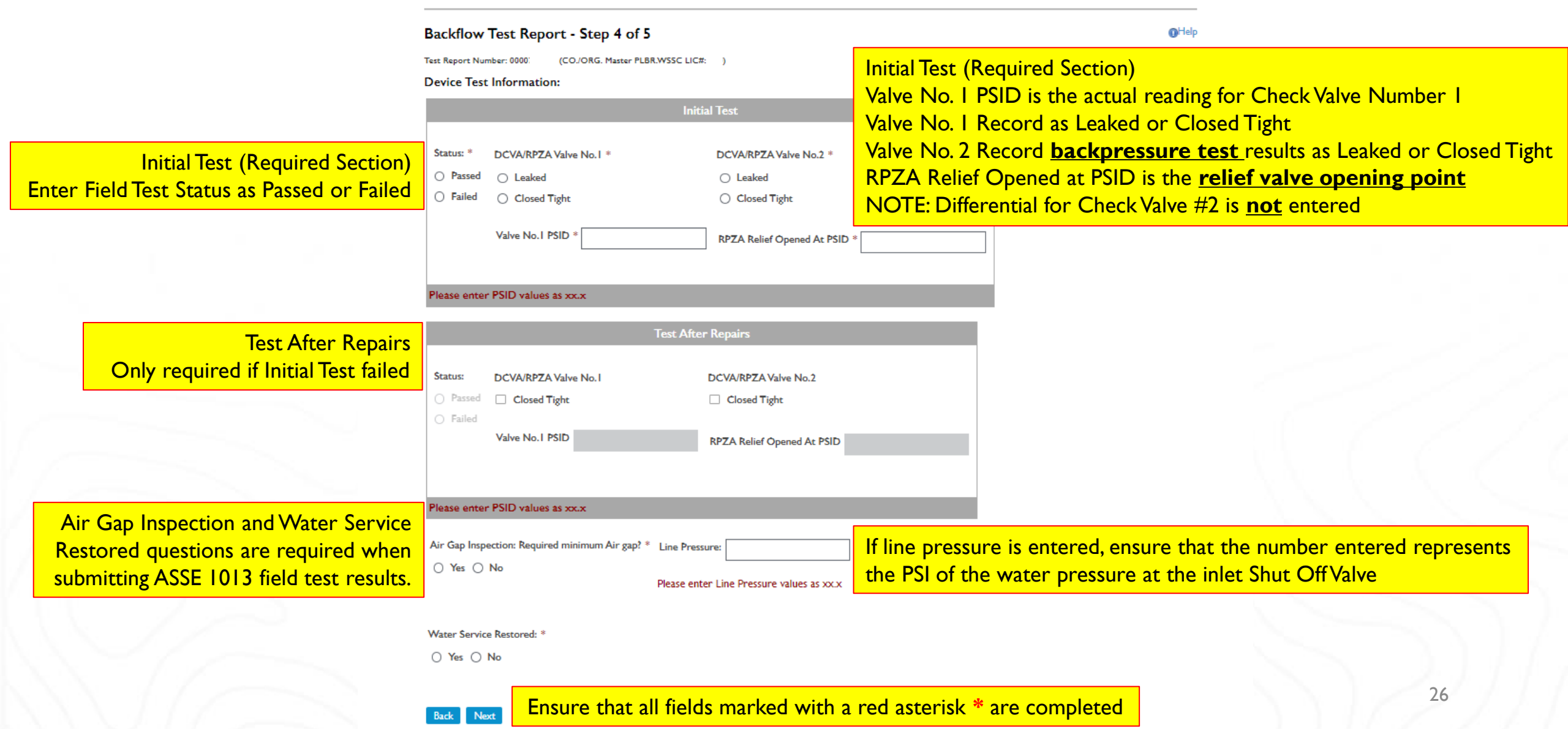

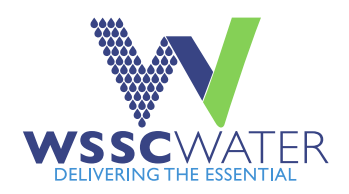

#### Error Message Information

If error message to right is shown, verify the RV value submitted. If certain the value is correct, verify with the field tester. If field tester affirms the value, have the field tester follow the instructions provided. RV reading submitted in excess of normal standards. Please review the field test worksheet provided by the field tester. Verify recorded RPZA or Relief Valve Opened at data and re-enter value provided by field tester. If the relief valve opening reading is in excess of 6.0 psi, please call the Cross-Connection office at (301)-206-4004

## **WSSC** Water Cross Connection Test Reports

### Backflow Test Report - Step 4 of 5

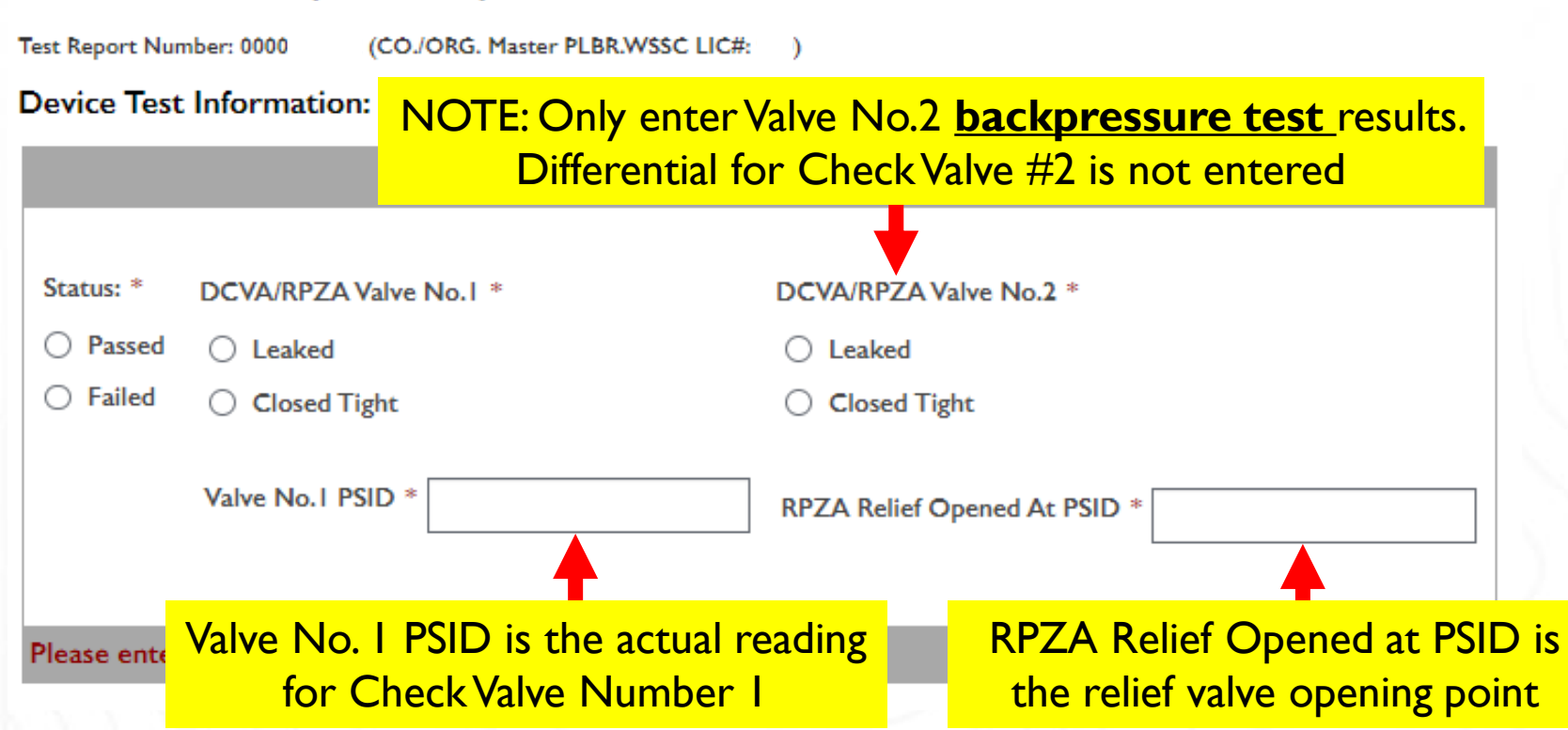

**Step 4** Submitting ASSE 1013 Field Test Results Reduced Pressure Principle Backflow Prevention Assembly

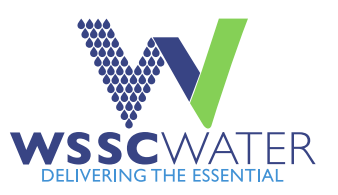

|                         | Test After Repairs                                                                                                    |                    |                                          |               |  |  |  |
|-------------------------|----------------------------------------------------------------------------------------------------|--------------------|------------------------------------------|---------------|--|--|--|
|                         |                                                                                                    |                    |                                          |               |  |  |  |
| Status:                 | DCVA/RPZA Valv                                                                                                    | ve No.I            | DCVA/RPZA Valve No.2                     |               |  |  |  |
| O Passed                | Closed Tight                                                                                                    |                    | Closed Tight                             |               |  |  |  |
| O Failed                |                                                                                                    |                    |                                          |               |  |  |  |
|                         | Valve No.1 PSID                                                                                                    |                    | RPZA Relief Opened At PSID               |               |  |  |  |
| <u>Only</u>             | <u>Only</u> enter information in Test After Repairs if Initial Test was recorded as <u>Failed.</u><br>After repair is complete, enter Test Results after repair |                    |                                          |               |  |  |  |
| Please enter            | Please enter PSID values as xx.x                                                                                                    |                    |                                          |               |  |  |  |
| Air Gap Insp<br>O Yes O | Air Gap Inspection: Required minimum Air gap? * Line Pressure:                                                                                                  |                    |                                          |               |  |  |  |
| +                       |                                                                                                    |                    |                                          |               |  |  |  |
| Water Servic            | e Restored: *                                                                                                    | Air Gap Inspection | is a required entry whe                  | en submitting |  |  |  |
| ⊖ Yes ⊖                 | No                                                                                                    | Water Service Res  | st results.<br>tored is always a require | ed entry.     |  |  |  |

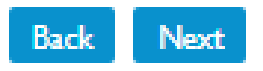

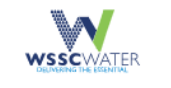

Back

Next

NEWS PUBLIC NOTICES CAREERS EMPLOYEE PORTAL SIGN OUT WHO WE ARE WHAT WE DO GET INVOLVED WORK WITH US CUSTOMER SERVICE

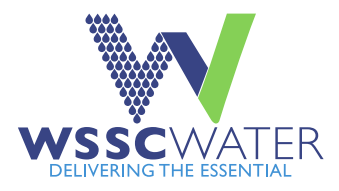

### WSSC Water Cross Connection Test Reports

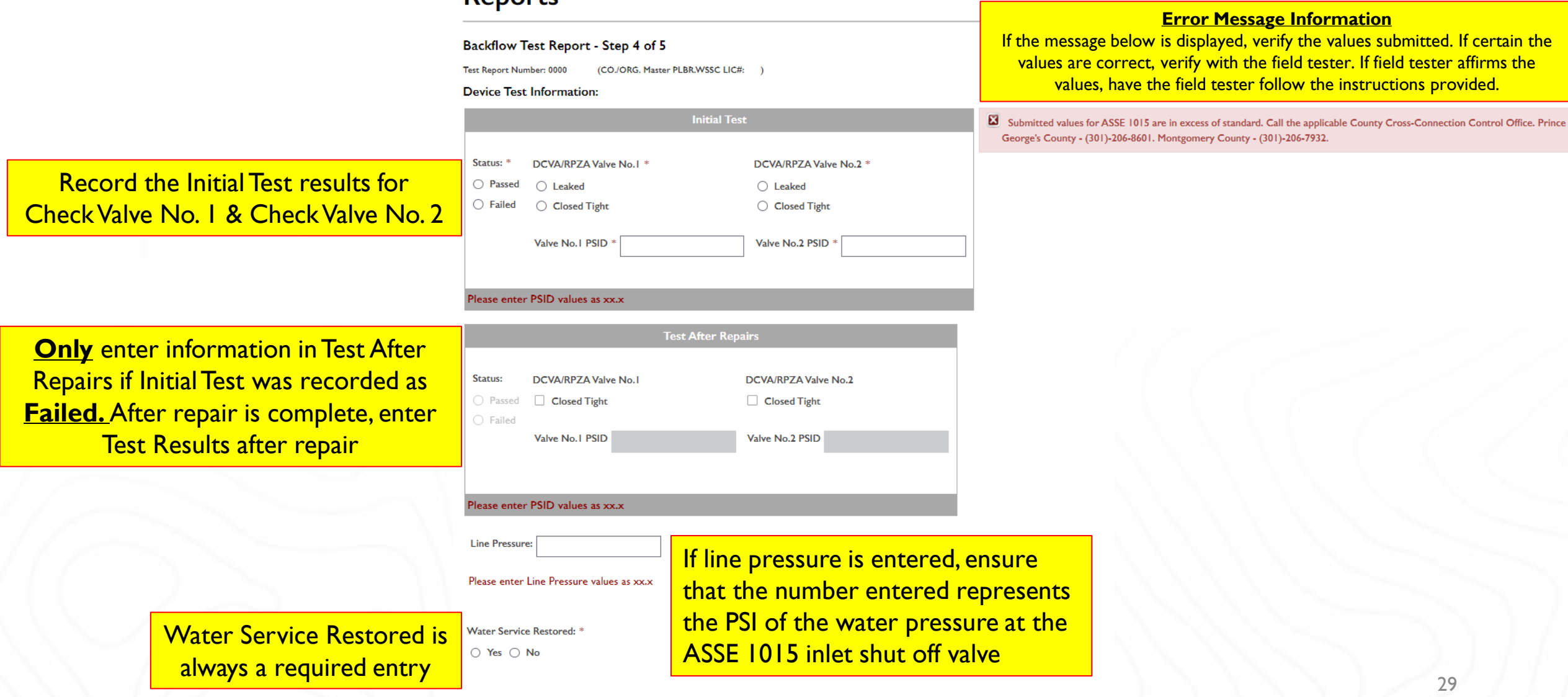

Submitting ASSE 1020 & ASSE 1056 Field Test Results ASSE 1020 – Pressure Vacuum Breaker ASSE 1056 – Spill Resistant Vacuum Breaker

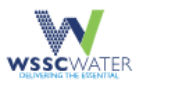

NEWS PUBLIC NOTICES CAREERS EMPLOYEE PORTAL SIGN OUT WHO WE ARE WHAT WE DO GET INVOLVED WORK WITH US CUSTOMER SERVICE

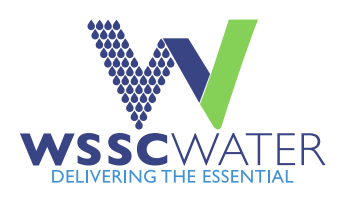

### WSSC Water Cross Connection Test Reports

#### Backflow Test Report - Step 4 of 5

Test Report Number: 0000 (CO./ORG. Master PLBR.WSSC LIC#: )

#### **Device Test Information:**

| Record the Initial Test results for |
|-------------------------------------|
| the Air Inlet and Check Valve       |

| Status: * SVB/PVBA/Other                      |  |
|-----------------------------------------------|--|
|                                               |  |
| ○ Passed Air Inlet: * Select Air Inlet - PSID |  |
| ○ Failed                                      |  |
| Check Valve: * Select Check Valve   PSID      |  |

#### Please enter PSID values as xx.x

If the Initial Test <u>Failed</u>, complete repairs, then enter final assembly Test Results in Test After Repairs Section

| Status:                                    | After Repair PSID                     |
|--------------------------------------------|---------------------------------------|
| <ul> <li>Passed</li> <li>Failed</li> </ul> | Air Inlet PSID<br>Check Valve<br>PSID |
| lease enter                                | PSID values as xx.x                   |

Water Service Restored is always a required entry

| Water Service Restored: |  |  |  |
|-------------------------|--|--|--|
| 🔿 Yes 🔿 No              |  |  |  |

Next

Help

#### Step 5

Gauge Calibration Information, Name of WSSC Water Licensed **Cross-Connection Technician Field Tester** (BFP Tester), WSSC Water Licensed Field Tester Signature, and **Remarks** 

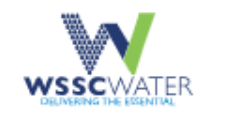

NEWS PUBLIC NOTICES CAREERS EMPLOYEE PORTAL SIGN OUT

WHO WE ARE WHAT WE DO GET INVOLVED WORK WITH US CUSTOMER SERVICE

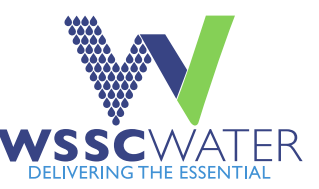

## WSSC Water Cross Connection Test Reports

#### Backflow Test Report - Step 5 of 5

Help

Test Report Number: 0000 (CO./ORG. Master PLBR.WSSC LIC#: - )

#### **Confirm Testing Information:**

By selecting Accept, you hereby affirm that the information entered is accurate. Once the report is submitted, data cannot be changed without submitting a new test report.

| Gauge Calibration Date *                    | 07/04/2023                                         | Enter the last accuracy check or calibration date for the field test equipment                                                                                                    |  |  |
|---------------------------------------------|----------------------------------------------------|----------------------------------------------------------------------------------------------------|--|--|
| BFP Tester Name                             | Tester Name                                        | BFP Tester Name is prepopulated to match Tester ID entered in Step #1                                                                                                    |  |  |
| BFP Tester Phone# *                         | 3015672001                                         |                                                                                                    |  |  |
| BFP Tester Signature *                      | Accept O Not Accept                                | Confirm if the WSSC Water Licensed Cross-Connection<br>Technician accepts or does not accept submission of the report                                                                                         |  |  |
| Date BFP Tested * 07/06/2023 Enter the date |                                                    | Enter the date the assembly was tested                                                                                                    |  |  |
| Remarks                                     | Enter remarks here.                                | Enter comments to be submitted with Test Report                                                                                                    |  |  |
| Back Submit Report                          | Selecting "Subr<br>NOTE: Once th<br>data cannot be | nit Report" will transmit entered information to WSSC Water.<br>e report is submitted, the Test Report and all associated submitted 31<br><u>changed</u> without purchasing and submitting a new Test Report. |  |  |

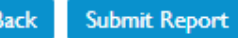

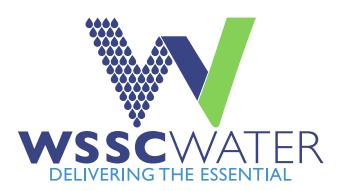

### **Confirmation & Report Output Access**

After report submission, this confirmation screen will be displayed. To view, save, or print a PDF copy of the submitted Test Report, select the hyperlinked Test Report number displayed to access the submitted Test Report PDF.
The Test Report will also be stored in the Master Plumber's Used Test Reports.
The Cross-Connection Technician is responsible for ensuring that a copy of the submitted Test Report is on-site where the assembly is installed.

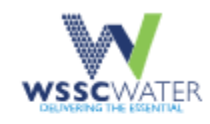

WHO WE ARE WHAT WE DO GET INVOLVED WORK WITH US CUSTOMER SERVICE

## WSSC Water Cross Connection Test Reports

Backflow Prevention Report Successfully Submitted

Help

Click 0000722015 to download the Test Report PDF:

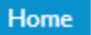

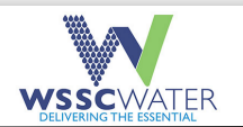

Water Service Restored: Yes

#### **Backflow Test Report**

Submitted Date: 2023-07-26 13:10:43.0

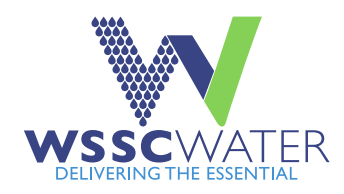

This is an example of a submitted Test Report The Test Report will also be stored in the Master Plumber's Used Test Reports

| Test Report Information       |               |                           |                          |  |  |
|-------------------------------|---------------|---------------------------|--------------------------|--|--|
| Is it because of violation:   | No            | Violation Number:         |                          |  |  |
| Install/Tester ID:            | Tester Name   | WSSC Water Hazard ID:     |                          |  |  |
| WSSC Water Account Number:    |               | CO./ORG. Master PLLBR.# : | XXXXXXX                  |  |  |
| Permit No:                    |               | Field Test Type:          | Annual/Retest            |  |  |
| Serial Number :               | 365122TST     | Old Serial Number:        |                          |  |  |
| Make :                        | Watts         | Model:                    | LF009M2QT                |  |  |
| Size:                         | 1             | ASSE#:                    | 1013                     |  |  |
| Type of Premises:             | commercial    | Preventer:                | RPZA                     |  |  |
| Tester Name :                 | TEST          | Tester Phone#:            | 301-555-1212             |  |  |
| Tester Signature :            | ACCEPT        | Date Tested :             | 07/06/2023               |  |  |
| Gauge Calibration Date :      | 07/04/2023    |                           |                          |  |  |
|                               | Rem           | arks                      |                          |  |  |
| Testing                       |               |                           |                          |  |  |
| Facility Address Information  |               |                           |                          |  |  |
| Facility Name :               |               | Facility County:          | МО                       |  |  |
| Facility Street :             | 22230 TEST DR | Facility Apt/Suite# :     |                          |  |  |
| Facility City :               | Gaithersburg  | Facility Zip:             | 20876                    |  |  |
| Location of Assembly:         | 1st Floor     | Downstream Process:       | Fluid System, Industrial |  |  |
| Mailing Address Information   |               |                           |                          |  |  |
| Mailing Street:               | 22230 TEST DR | Business/Customer Name:   | Test Report              |  |  |
| Mailing City:                 | Gaithersburg  | Contact Person:           | Test                     |  |  |
| Mailing Zip:                  | 20876         | Contact Phone:            | 301-555-1212             |  |  |
| Mailing State:                | MD            | Contact Email:            |                          |  |  |
| Test Results Information      |               |                           |                          |  |  |
| Initial test: PASS            |               |                           |                          |  |  |
| Valve1 position:              | CLOSED        | Valve1 psid:              | 8                        |  |  |
| Valve2 position:              | CLOSED        | Valve2 psid:              |                          |  |  |
| RPZA opened at psid:          | 2.6           | #1 check psid:            |                          |  |  |
| PVB/SVB air inlet position:   |               | PVB/SVB air inlet psid:   |                          |  |  |
| PVB/SVB check valve position: |               | PVB/SVB check valve psid: |                          |  |  |
| Final test:                   |               |                           |                          |  |  |
| Valve1 closed tight psid:     |               | Valve2 closed tight psid: |                          |  |  |
| RPZA opened at psid:          |               | #1 check psid:            |                          |  |  |
| PVB/SVB air inlet psid:       |               | PVB/SVB check valve psid: |                          |  |  |
|                               |               |                           |                          |  |  |
| Air Gap Inspection:           | Yes           | Line Pressure:            |                          |  |  |

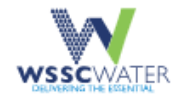

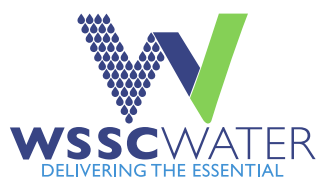

## WSSC Water Cross Connection Test Reports

#### Search Test Reports

Test Report Demo

**View Test Reports** 

Search Options:

a. Search by Test Report Number:

#### b. Search by Date Purchased and Report Type:

Back

Select Dates: Start Date End Date

Select Report Type: Used Test Report

Clea

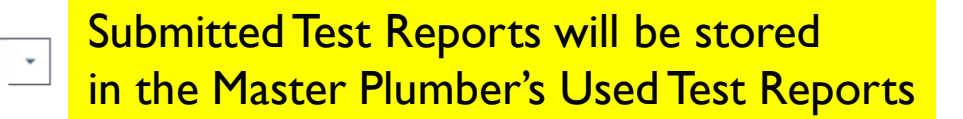

| Report Number | Report Number | Date Purchased               |
|---------------|---------------|------------------------------|
| 0000722015    | 0000722015    | Fri Feb 17 13:41:03 EST 2023 |
| 0000722003    | 0000722003    | Fri Oct 28 10:15:14 EDT 2022 |
| 0000722002    | 0000722002    | Fri Oct 28 10:15:14 EDT 2022 |
| 0000722001    | 0000722001    | Fri Oct 28 10:14:52 EDT 2022 |
| 0000722000    | 0000722000    | Fri Oct 28 10:14:52 EDT 2022 |
| 0000721999    | 0000721999    | Fri Oct 28 10:14:05 EDT 2022 |

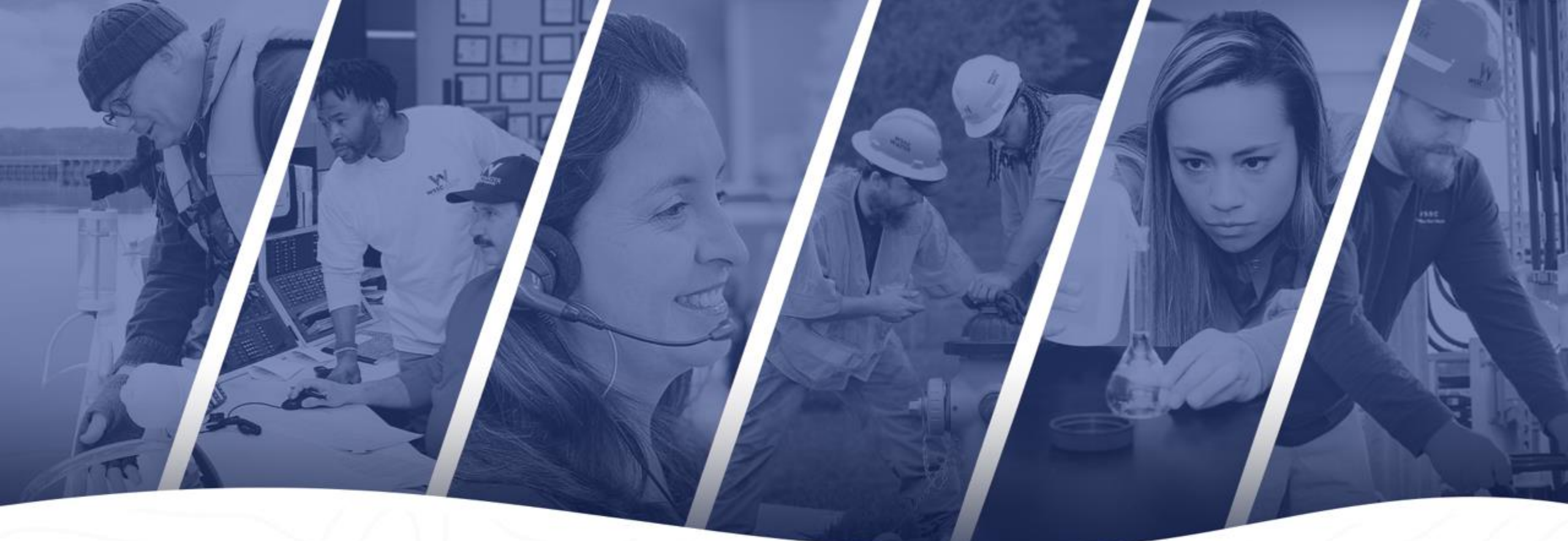

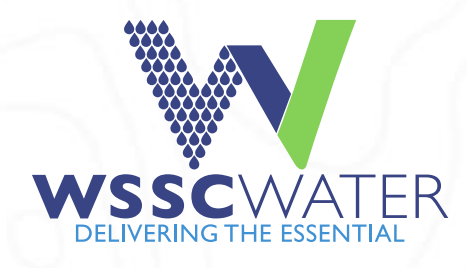

# / Need Help? Contact Us

/ Email – CrossConnectionControlProgram@wsscwater.com
 Phone – Inspection Services Support – (301)-206-4004
 Phone - Montgomery County Program Office – (301)-206-7932
 Phone - Prince George's County Program Office – (301)-206-8601 <sup>35</sup>

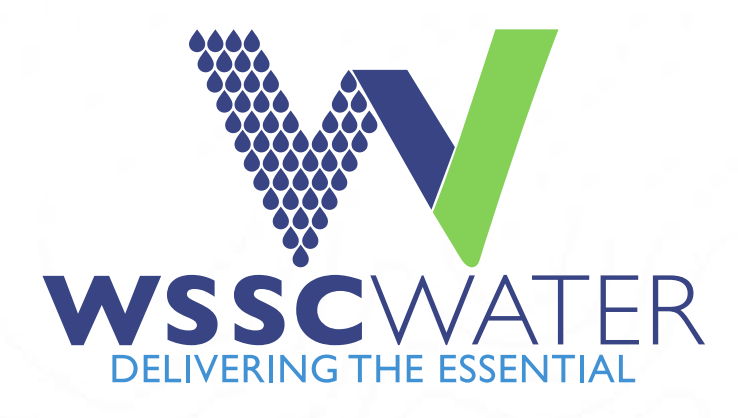